Руководство

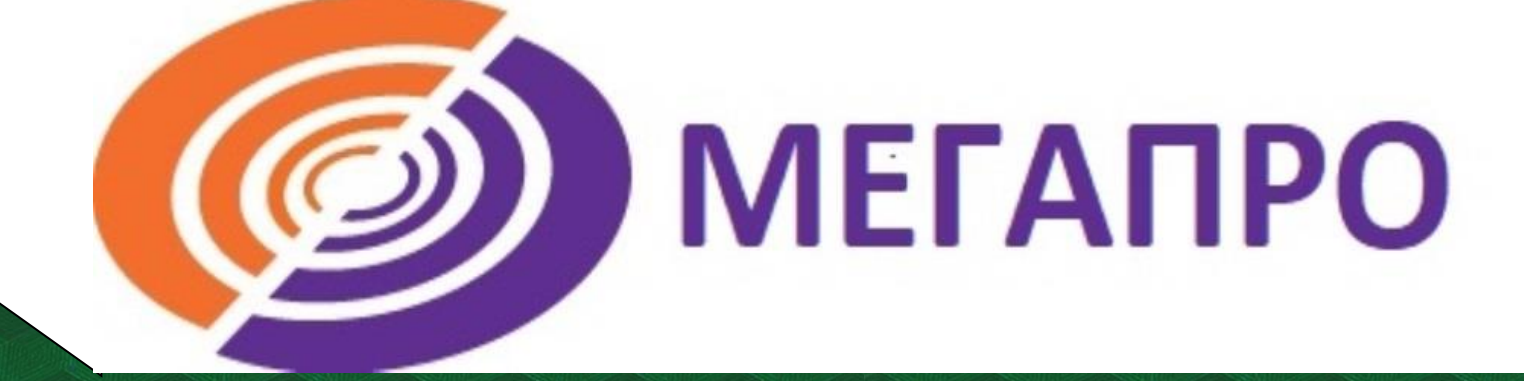

## Личный кабинет читателя в АИБС МегаПро

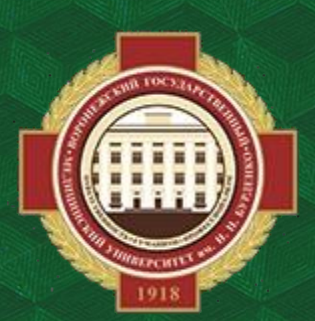

Объединенная научная медицинская библиотека ВГМУ им. Н. Н. Бурденко

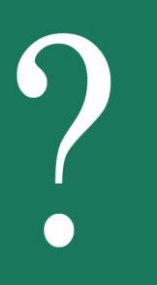

## Как найти АИБС МегаПро

Для перехода откройте на сайте библиотеки раздел Ресурсы >> АИБС МегаПро.

| Объед<br>библи      | lib@vrngmu.ru<br>г. Воронеж, ул. Студенческая, 1                                                                                                    |                                                                 |                        |   |
|---------------------|----------------------------------------------------------------------------------------------------|-----------------------------------------------------------------|------------------------|---|
| <u>О нас Услуги</u> | Ресурсы Обучающимся                                                                                                    | Кафедрам Мероприятия                                            | поиск по сайту         | ٩ |
| Board               | МегаПро)<br>— <u>Электронно-библиотечные</u><br>( <u>ЭБС</u> )<br>— <u>Периодика</u><br>— <u>Ресурсы национальной по</u><br>— <u>Тестовые доступы</u><br>— <u>Корпоративные проекты</u><br>— <u>Ресурсы открытого доступ</u><br>— <u>Электронная библиотека (</u> | а<br>Системы<br>ПОДАРИ<br>БИБЛИ<br>БИБЛИ<br>а<br>Сера<br>Deakin | КНИГУ<br>DTEKE<br>°••• |   |

Для работы с материалами необходимо авторизоваться, в ином случае документ не будет доступен для просмотра. В правом верхнем углу нажимаем «Войти», затем указываем фамилию и номер читательского билета.

| <br>€L              | Войти    |
|---------------------|----------|
| Фамилия             | ×        |
| Номер читательского | о билета |
| ОК                  | ₽~ ]     |
|                     |          |
|                     |          |

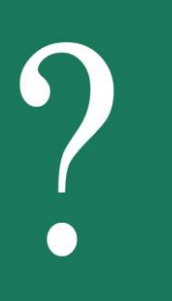

## Как работать с личным кабинетом

После авторизации в левом нижнем углу экрана появится Личный кабинет: полностью ФИО и перечень доступных разделов для работы с материалами библиотеки.

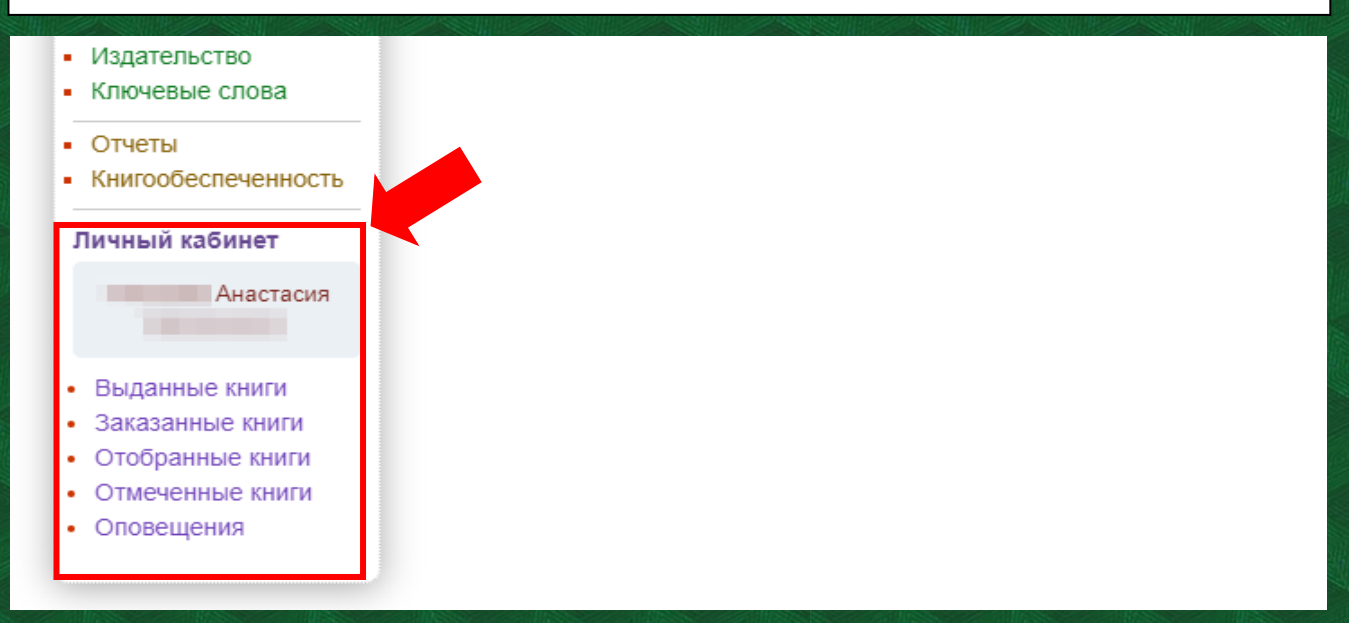

Выбрав первый пункт – Выданные книги – можно перейти на страницу с указанием материалов (учебников, учебных пособий, художественной литературы и т.д.), которые выданы вам на данный момент. Если таковых нет, появится надпись «у Вас нет книг на руках».

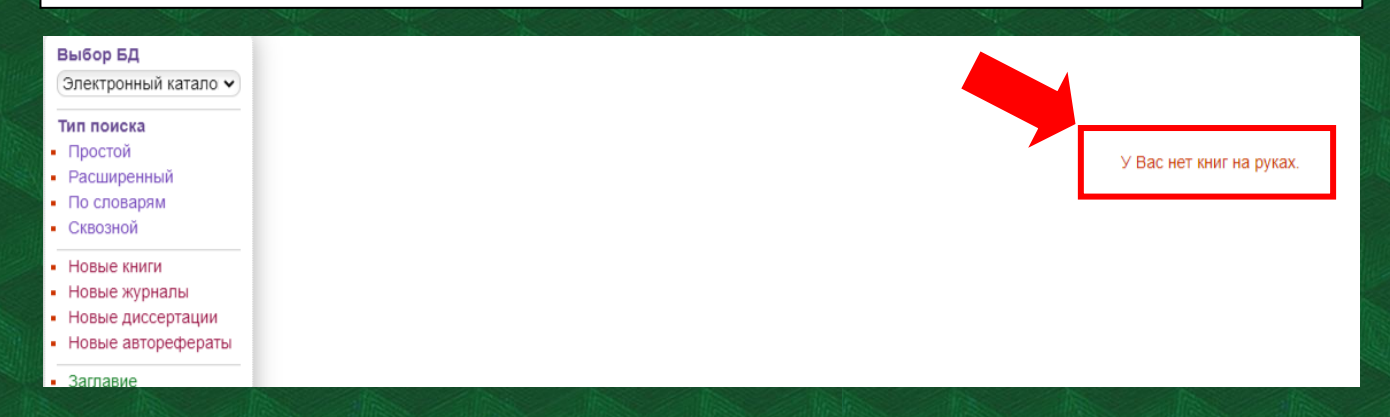

Если вы авторизованы, под описанием найденной вами книги будет предложено «Отобрать для заказа». При нажатии на соответствующий текст откроется таблица с количеством доступных экземпляров, местом хранения и кнопкой «Отобрать».

| Выбор БД                                                                          | Найдено доку                                                  | ментов - 1                                                                                                    |               | Поис                 | к по словарю: Заглав | ие = ""Братья меньшие | е" вчера и сегодня" |
|-----------------------------------------------------------------------------------|---------------------------------------------------------------|----------------------------------------------------------------------------------------------------|---------------|----------------------|----------------------|-----------------------|---------------------|
| Электронный катало 🗸                                                              | Сортировать по                                                | дате создани                                                                                                    | пя Году и     | здания 🔻             | автору и заглавию    |                       |                     |
| Тип поиска<br>Простой<br>Расширенный<br>По словарям<br>Сквозной                   | 1. Книга                                                      | Краснопевцев, В.П.<br>"Братья меньшие" вчера и сегодня / В.П. Краснопевцев Ленинград : Лениздат, 1991 256 с. : ил<br>Авторы: (Краснопевцев В.П.)<br>Шифры: 59 - К 782 |               |                      |                      |                       |                     |
| <ul> <li>Новые книги</li> <li>Новые журналы</li> <li>Новые диссортации</li> </ul> | Отметить                                                      | Ключевые слова: (животные), образ жизни), окружающая среда), экология), охрана природы<br>Тематическая рубрика: (ЖИВОТНЫЕ)                                            |               |                      |                      |                       |                     |
| <ul> <li>Новые диссертации</li> <li>Новые авторефераты</li> </ul>                 | Экземпляры: Всего: 1, из них: Научный фонд-1<br>Формат MARC21 |                                                                                                    |               |                      |                      |                       |                     |
| <ul><li>Заглавие</li><li>Авторы</li></ul>                                         | Отобрать для заказа 🛦                                         |                                                                                                    |               |                      |                      |                       |                     |
| <ul><li>Издательство</li><li>Ключевые слова</li></ul>                             | ПК<br>Научный або                                             | немент 1                                                                                                    | доступно<br>1 | Операция<br>Отобрать | Б                    |                       |                     |
| <ul> <li>• • • =</li> <li>• Отчеты</li> <li>• Книгообеспеченность</li> </ul>      |                                                               |                                                                                                    |               |                      |                      |                       |                     |
| Личныи кабинет<br>Анастасия                                                       |                                                               |                                                                                                    |               |                      |                      |                       |                     |
| • Выданные книги                                                                  |                                                               |                                                                                                    |               |                      |                      |                       |                     |

В личном кабинете (левый нижний угол экрана) выбираем раздел Отобранные книги. Здесь можно увидеть все издания, которые были выбраны вами. Если таковых нет, появится надпись «У Вас нет отобранных книг».

Необходимую вам литературу можно заказать нажатием большой кнопки с соответствующим названием. Для удаления ненужной книги нажмите крестик справа.

| ія библиотека ВГМУ им. Н.Н. Бурденко                                                                                                    | ЈЭ 📴 Выйти |
|----------------------------------------------------------------------------------------------------|------------|
| Помощь Статистика                                                                                                    | ×          |
| Список отобранных книг                                                                                                    |            |
| Библиография                                                                                                    |            |
| Краснопевцев, В.П.<br>"Братья меньшие" вчера и сегодня / В.П. Краснопевцев Ленинград : Лениздат, 1991 256 с. : ил ISBN 5-289-00785-7 : 1,60. | ×          |
| Заказать                                                                                                    |            |
|                                                                                                    |            |

Когда вы нажимаете «Заказать», книга появляется в разделе Заказанные книги. Он также находится в Личном кабинете, в левом нижнем углу.

| О системе                                                                                 | Обратная связь | Помощь | Статистика |
|-------------------------------------------------------------------------------------------|----------------|--------|------------|
| <ul> <li>повые<br/>авторефераты</li> <li>Заглавно</li> </ul>                              | <b>•</b>       |        |            |
| <ul> <li>заглавие</li> <li>Авторы</li> <li>Издательство</li> <li>Ключевые слов</li> </ul> | a              |        |            |
| <ul><li>Отчеты</li><li>Книгообеспече</li></ul>                                            | нность         |        |            |
| Личный кабине                                                                             | т              |        |            |
| Чепелева Анаст<br>Михайловна                                                              | асия           |        |            |
| • Выданные кни                                                                            | ги             |        |            |
| <ul> <li>Заказанные кн</li> <li>Отобранные кн</li> </ul>                                  | иги            |        |            |
| <ul> <li>Отмеченные ки</li> <li>Оповещения</li> </ul>                                     | т              |        |            |

Любое найденное вами издание можно отметить с помощью галочки под обложкой. После этого оно будет отображено в разделе Отмеченные книги. Эта функция доступна только авторизованным пользователям.

Результаты поиска можно сохранить в файл. Для этого либо нажмите «Версию для печати», либо воспользуйтесь «Отчётами» (№ 1-3) в левой части сайта.

|                           | Найдено док                                                                                                   | ументов - 3                                                                                                    | Отмеченные книг                                                                                                    | eu           | Отметить все                                      | Версия для печат                    |  |  |
|---------------------------|----------------------------------------------------------------------------------------------------|----------------------------------------------------------------------------------------------------|----------------------------------------------------------------------------------------------------|--------------|---------------------------------------------------|-------------------------------------|--|--|
|                           | Сортировать по                                                                                                | о: (дате создания) (год                                                                                                    | у издания) (автору и загла                                                                                                    | вию          |                                                   |                                     |  |  |
|                           | 1.<br>Автореферат                                                                                             | Гольцов, В.Р.<br>"Обрывающее" лечени<br>канд. мед. наук: 14.00.2                                                                                                    | ольцов, В.Р.<br>Обрывающее" лечение острого деструктивного панкреатита на ранней стадии заболевания (клинико-эксперим. исслед.) : Автореф. дис<br>анд. мед. наук: 14.00.27 / В.Р. Гольцов ; Военно-мед. акад СПб., 2000 18с Библиогр. : с.18 Б.ц. |              |                                                   |                                     |  |  |
| 1о словарям               |                                                                                                    | Авторы: Гольцов В.Р.                                                                                                    |                                                                                                    |              |                                                   |                                     |  |  |
| ОЙ                        |                                                                                                    | Шифры: 29073                                                                                                    |                                                                                                    |              |                                                   |                                     |  |  |
| КНИГИ                     |                                                                                                    | Ключевые слова: Пан                                                                                                    | креатит, хирургия                                                                                                    |              |                                                   |                                     |  |  |
| диссертации               | И Отметить                                                                                                    | <b>И Отметить</b> Тематическая рубрика: ПАНКРЕАТИТ - хирургия                                                                                                    |                                                                                                    |              |                                                   |                                     |  |  |
| фераты                    | Формат MAR                                                                                                    | C21                                                                                                    |                                                                                                    |              |                                                   |                                     |  |  |
| ие<br>пьство<br>ыне слова | 2. Книга                                                                                                    | 2. Книга         Trufanov, G.E.           Diagnostic radiology : textbook / G.E. Trufanov, R.M. Akiev, K.N. Alekseev ; edited by G. E. Trufanov Moscow : GEOTAR-Media, 2021 444 c URL https://www.studentilibrary.ru/book/ISBN9785970459638.html ISBN 978-5-9704-5963-8 Текст : электронный.           Авторы:         Trufanov, G.E., [ Akiev, R.M. ], Alekseev, K.N.           Ключевые слова:         радиология. (учебники) |                                                                                                    |              |                                                   |                                     |  |  |
|                           |                                                                                                    |                                                                                                    |                                                                                                    |              |                                                   |                                     |  |  |
| ▶ ≻ ≡                     | AHHOTALINR: The textbook contains the basic principles of radiation diagnosis of iniuries and diseases of hum |                                                                                                    |                                                                                                    |              | organs and systems, the characteristic            |                                     |  |  |
|                           | ✓ Отметить<br>well as the feat                                                                                | of all methods of radiatio                                                                                                    | on diagnosis with a descriptio                                                                                                    | n of the phy | vsical principles of imaging. The radiation anato | omy of human organs and systems, as |  |  |
|                           |                                                                                                    |                                                                                                    |                                                                                                    |              |                                                   |                                     |  |  |
|                           | • Загла                                                                                                    | вие                                                                                                    | Пом                                                                                                    | ощь          | Статистика                                        |                                     |  |  |
|                           | - Излат                                                                                                    |                                                                                                    |                                                                                                    |              |                                                   |                                     |  |  |
|                           | • Издан                                                                                                    | ETIPCT BO                                                                                                    |                                                                                                    | No           | Название отчета                                   |                                     |  |  |
|                           | • КЛЮЧ                                                                                                    | евые слова                                                                                                    |                                                                                                    | INE          | Пазвание отчета                                   |                                     |  |  |
|                           |                                                                                                    |                                                                                                    |                                                                                                    | 1.           | Бюллетень новых поступлен                         | ий (Библиография)                   |  |  |
|                           |                                                                                                    |                                                                                                    |                                                                                                    | 2.           | Аннотированный указатель                          |                                     |  |  |
|                           | 183                                                                                                    |                                                                                                    |                                                                                                    |              |                                                   |                                     |  |  |
|                           | OTHOT                                                                                                    | 1.1                                                                                                    |                                                                                                    | 3            | Библиографический указатег                        | lb.                                 |  |  |